## **Reporte Académico de la Primaria en ParentConnection**

Los padres pueden ver el reporte académico del estudiante en ParentConnection. Para acceder a ParentConnection, vaya a la página del distrito en la red (<u>https://jurupausd.org</u>) y haga clic en el enlace "Parent Connect" en la parte de arriba de la página.

| PUPA UNIA      | SELECT LANGUAGE         |         |      |         |         | STUDENT CONNECT   POWERSCHOOL |             |          |
|----------------|-------------------------|---------|------|---------|---------|-------------------------------|-------------|----------|
| SCHOOL DISTRIC | Select a School Website |         |      | Search  |         | ٩                             |             |          |
|                | Home                    | Board 💌 | LCAP | Our Dis | trict 🔻 | Our Schools 💌                 | Resources 💌 | Programs |

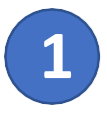

Ingrese a ParentConnection introduciendo su PIN y la contraseña.

\*Si se le ha olvidado su contraseña, haga clic en el enlace "Forgot Your Password". Si se le ha olvidado su PIN, por favor comuníquese con la escuela de su hijo/hija.

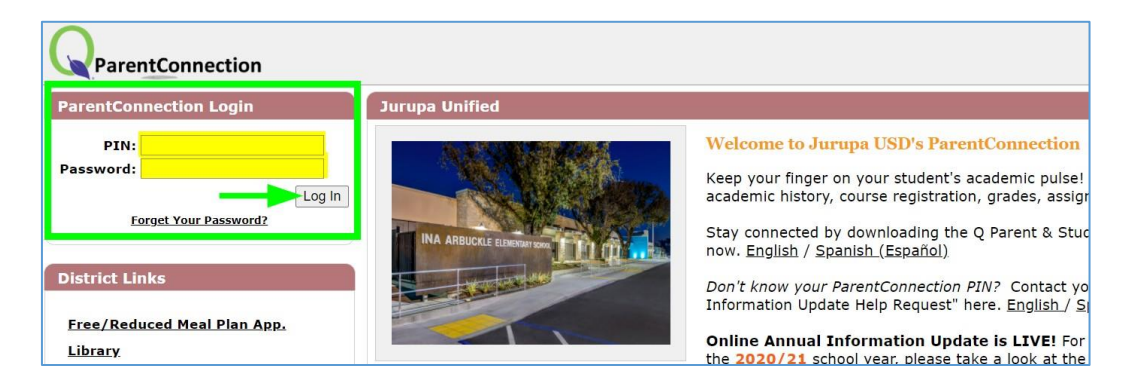

2

Haga clic en el nombre de su hijo/a para ver la información.

| Welcome Marilla Cuthbert Wy.Informativ |   |              |       |                                 |             |            |      |  |
|----------------------------------------|---|--------------|-------|---------------------------------|-------------|------------|------|--|
| -                                      |   | Student Name | Grade | School Name                     | School Year | Birth Date | Adv  |  |
|                                        |   | Diana Berry  | 10    | DEMO Patriot High School (T)    | 2020-2021   | 1/1/2005   | Hort |  |
|                                        | C | Anne Shirley | 4     | DEMO Camino Real Elementary (T) | 2020-2021   | 4/26/2011  | Olgu |  |

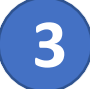

Haga clic en la sección "Report Card" a mano izquierda. Esta sección contiene reportes académicos para estudiantes durante el año. Haga clic en un documento para verlo.

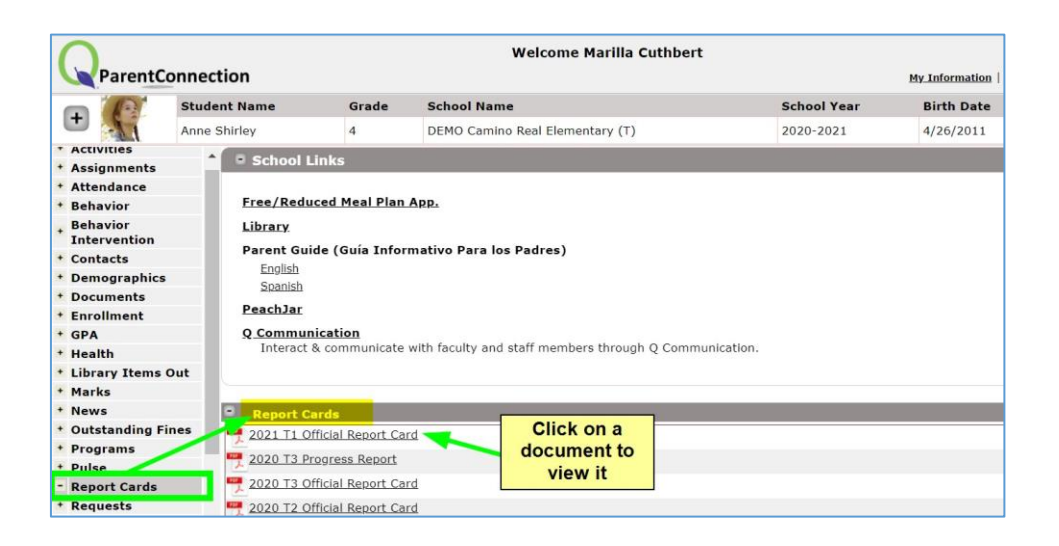

Elementary Report Cards in ParentConnection | 10-7-2020